Упутство за пријаву на јавни портал МСШ и проверу података о ученицима

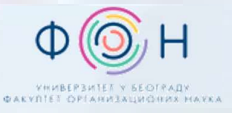

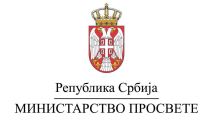

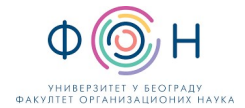

# САДРЖАЈ

| Увод                                     | \$ |
|------------------------------------------|----|
| Почетна страница на порталу              | \$ |
| Подаци о ученицима                       | \$ |
| Основне и средње школе                   | ł  |
| Образовни профили                        | ł  |
| Пријемни испити                          | ;  |
| Завршни испити                           | ;  |
| Спортски резултати                       | ;  |
| еВежбаоница                              | ;  |
| Подршка                                  | ;  |
| Пријава на портал                        | ;  |
| Почетна страница за пријављене кориснике | 1  |

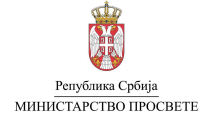

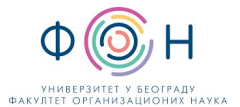

# увод

Јавни портал *Моја средња школа* (<u>mojasrednjaskola.gov.rs</u>) је специјализовани сајт (веб страница) посвећен реализацији завршног и пријемног испита, распоређивању, рангирању и упису ученика у средње школе, чији је оснивач Република Србија, аутономна покрајина или јединица локалне самоуправе.

Да би за Ваше дете, које је ученик осмог разреда основне школе, могли да проверите личне податке, успех остварен у шестом, седмом и осмом разреду, поднесете пријаву за завршни испит и пријемне испите, евидентирате спортске резултате, остварите увид у резултате завршног испита, поднесете приговор на резултате, поднесете листу жеља и пријаву за упис у средњу школу, неопходно је да се **пријавите на јавни портал** Моја средња школа (у наставку: јавни портал МСШ).

Пријавом на јавни портал МСШ постајете ауторизовани корисник, односно добијате право приступа наведеним подацима и активностима за Ваше дете.

Поменуте активности, осим на јавном порталу МСШ, можете да обавите и непосредно у матичној школи.

### ПОЧЕТНА СТРАНИЦА НА ПОРТАЛУ

На врху почетне странице портала налази се мени са различитим секцијама. Свим секцијама које су доступне на почетној страни, можете приступити без претходне пријаве на јавни портал МСШ.

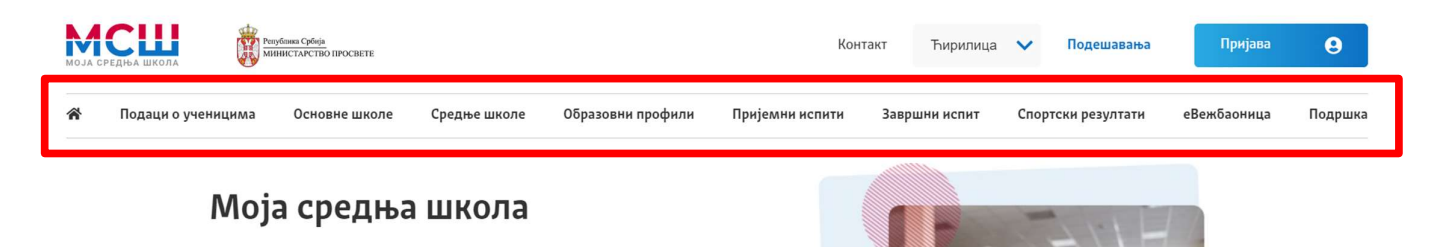

### Подаци о ученицима

У секцији **Подаци о ученицима**, можете имати увид у податке Вашег детета, уношењем десетоцифрене шифре ученика (идентификационог броја ученика – ИБУ). Десетоцифрену шифру ученици добијају евидентирањем у систему Моја средња школа.

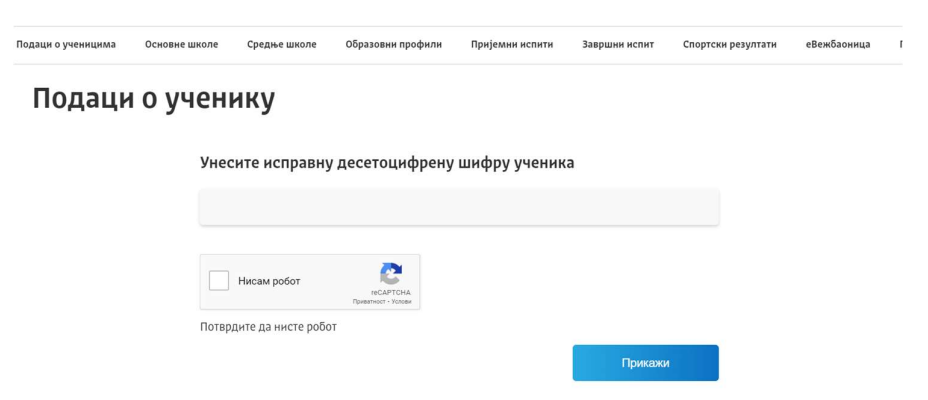

Након уношења десетоцифрене шифре ученика и потврдом опције **Нисам робот**, отвара се страница са подацима о ученику за кога је унета десетоцифрена шифра (следећа слика). На овој страници видљиви су подаци о шифри ученика, основној школи коју похађа и времену и датуму њиховог ажурирања. Лични подаци: име и презиме ученика, име родитеља, ЈМБГ и датум рођења нису видљиви.

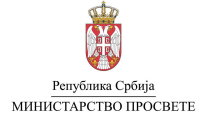

#### Упутство за пријаву на јавни портал МСШ и проверу података о ученицима

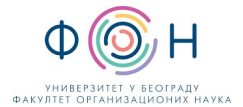

| даци о ученнцима | Основне школе                 | Средње школе                              | Образовни профили                   | Пријемни испити | Завршни испит | Спортски резултати | еВежбаоница |
|------------------|-------------------------------|-------------------------------------------|-------------------------------------|-----------------|---------------|--------------------|-------------|
| Подаци           | о учен                        | ику                                       |                                     |                 |               |                    |             |
| Претражи поно    | 080 <b>Q</b>                  |                                           |                                     |                 |               |                    |             |
| Шифра ученика:   | 1083881124                    |                                           |                                     |                 |               |                    |             |
| Основна школа:   | 07002882   О<br>Београд (Стар | <b>Ш "Краљ Петар</b><br>и Град)   Стари I | <b>Први"</b><br>град   Град Београд |                 |               | Број               | бодова      |
| Ажурирано:       | 15.11.2023. 19:1              | 0                                         |                                     |                 |               |                    |             |
| Подаци о обра    | вовању                        |                                           |                                     | Реколити        | nauwia        |                    |             |

#### Основне и средње школе

У секцијама **Основне школе** и **Средње школе** налазе се контакт подаци свих основних и средњих школа у Републици Србији. Да би приступили контакт подацима школа, потребно је из **падајућих менија** изабрати округ, општину и конкретну школу за коју желите да видите контакт податке (следећа слика) и кликнете на дугме **Прикажи**.

| овне школе                                                                               |                                                     | Средње школе                                             |           |
|------------------------------------------------------------------------------------------|-----------------------------------------------------|----------------------------------------------------------|-----------|
| ерите школу за коју желите<br>адајуће листе изаберите прі<br>ину којој основна школа прі | да видите податке.<br>во округ, а затим и<br>ипада. | Списак образовних профила по<br>списком уписаних ученика | школама и |
| ите округ                                                                                | ~                                                   | Изаберите округ                                          |           |
| онштину                                                                                  |                                                     | Изаберите општину                                        |           |
|                                                                                          |                                                     | Изаберите школу                                          |           |

Поред контакт података, за основне школе доступни су и статистички подаци о постигнућима ученика који похађају осми разред у текућој школској години.

#### Образовни профили

У овој секцији налазе се информације из Конкурса за упис ученика у први разред средње школе у републици Србији у текућој школској години. Подаци који се могу видети су: образовни профили по школама, број слободних места (квоте) по образовним профилима и др.

Да би сузили приказ профила на оне који Вас занимају, потребно је да изаберете критеријуме за претрагу образовних профила. Избор се врши двојако:

- 1. селекцијом по средњој школи (бирате округ, а затим и општину на којој се средња школа налази) или
- 2. селекцијом образовног профила (бирате подручје рада од интереса, а затим и образовни профил).

Могуће је комбиновати критеријуме за упит. На пример, можете изабрати одређену општину и одређено подручје рада. Као одговор на селектоване критеријуме, добићете све конкурсне шифре које припадају образовним профилима из изабраног подручја рада у средњим школама на територији изабране општине.

Напомена: Конкурс у текућој школској години видљив је тек након његовог званичног усвајања и објављивања у Службеном гласнику.

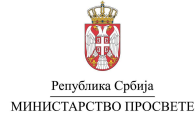

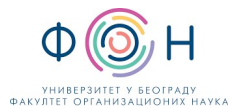

У секцији **Образовни профили** можете остварити увид у конкурс из претходне године, уколико кликнете на дугме **Претходна година** (на следећој слици).

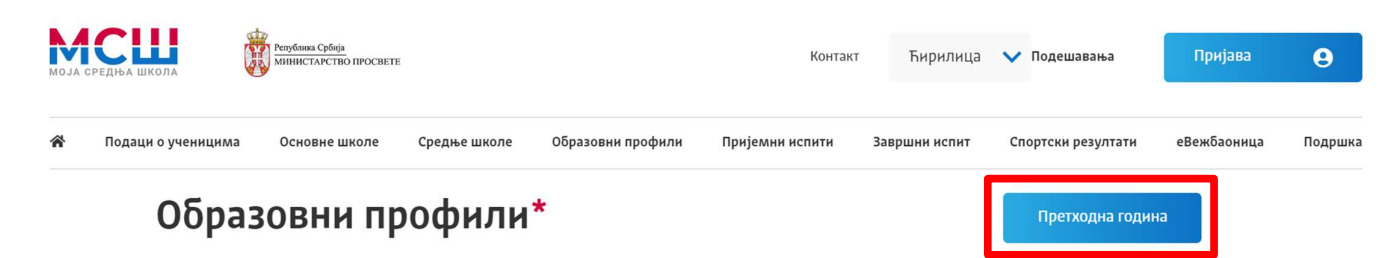

Након избора критеријума које желите, приказаће се образовни профили који задовољавају изабране критеријуме. За конкурс из претходне године, поред квоте (броја слободних места) можете видети и податке о преосталом броју места након првог, односно другог, круга, као и минималан број бодова који је био потребан за упис (збир бодова на основу успеха у шестом, седмом и осмом разреду основне школе и бодова са завршног испита, на следећој слици).

|   | Образовни профил                                                                                                    | Квота | Преостало места<br>након првог круга | Мин. бр.<br>бодова 1. | Преостало места<br>након другог круга | Мин. бр.<br>бодова 2. |
|---|----------------------------------------------------------------------------------------------------|-------|--------------------------------------|-----------------------|---------------------------------------|-----------------------|
| • | ВGBA SA 4R035 - Општи тип<br>4 год. / Српски језик<br>07067623   Средња школа<br>Барајево, Град Београд                                     | 30    | 7                                    | 52,23                 | 0                                     | 73,65                 |
| • | ВGCU GA 4R015 - Друштвено - језички смер<br>4 год. / Српски језик<br>07014392   Тринаеста Београдска гимназија<br>Чукарица, Град Београд    | 90    | 0                                    | 83,56                 | 0                                     | ÷                     |
| • | ВGCU GA 4R045 - Природно - математички смер<br>4 год. / Српски језик<br>07014392   Тринаеста Београдска гимназија<br>Чукарица, Град Београд | 180   | 0                                    | 85,58                 | 0                                     |                       |

За средње школе у којима се ученици пријављују за специјализоване профиле за чији је упис неопходно испунити додатне услове, приказан је укупан број бодова, укључујући и бодове са пријемних испита. Због тога је укупан број бодова за ове профиле већи од 100 (на следећој слици).

| • | BGNB GA 4R375 - Ученици са посебним способностима за<br>географију и историју<br>4 год. / Српски језик<br>07093314   Девета гимназија Михаило Петровић Алас<br>Нови Београд, Град Београд | 20 | 0 | 240,17 | 0 | - |
|---|----------------------------------------------------------------------------------------------------|----|---|--------|---|---|
|---|----------------------------------------------------------------------------------------------------|----|---|--------|---|---|

Напомена: Профили и квоте из претходне школске године могу бити кориговани у овој школској години.

#### Пријемни испити

У секцији **Пријемни испити**, налазе се основне информације о специјализованим профилима за чији је упис неопходно испуњење додатних услова, односно полагање пријемних испита ради провере изузетних, односно посебних способности и склоности. Списак и детаљи сваког пријемног испита, као и школама у којима ће се пријемни испити организовати, биће доступни након објављивања конкурса.

#### Завршни испити

У секцији **Завршни испит**, налазе се основне информације о завршном испиту на крају основног образовања и васпитања. Информације које су овде дате односе се на тестове који се полажу, задатке, начин бодовања и сл. Важно је да се Ви, као родитељ ученика осмог разреда, упознате са садржајем ове странице.

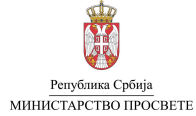

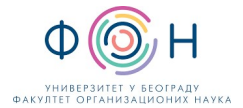

#### Спортски резултати

У секцији Спортски резултати дате су основне информације о начину пријављивања кандидата за одељења ученика са посебним способностима за спорт.

#### еВежбаоница

У секцији еВежбаоница налази се линк за приступ порталу еВежбаоница (evezbaonica.zvkov.gov.rs).

Портал еВежбаоница омогућава ученицима да кроз решавање задатака проверавају своје знање током припрема за завршни испит на крају основног образовања и васпитања. Задаци из седам предмета (српски језик/матерњи језик, математика, физика, хемија, биологија, географија и историја), распоређени су према тежини на три нивоа — основни, средњи и напредни ниво, а састављени су на основу образовних стандарда.

Поред задатака на српском језику, на порталу се налазе и задаци на осам језика националних мањина – албанском, босанском, бугарском, мађарском, румунском, русинском, словачком и хрватском – ученици могу на свом матерњем језику да приступе и решавају задатке постављене на еВежбаоници.

#### Подршка

У оквиру секције **Подршка**, налазе се четири подсекције: документа за преузимање, упутства, календар и политика приватности.

| :пит | Спортски резултати    | еВежбаоница | Подршка |
|------|-----------------------|-------------|---------|
|      | Документа за преузима | ање         |         |
|      | Упутства              |             |         |
|      | Календар              |             |         |
|      | Политика приватности  |             |         |

У подсекцији **Документа за преузимање** налазе се сва документа и обрасци који се користе у процесу реализације завршног испита, пријемних испита и уписа ученика у средње школе. Документа се објављују сукцесивно, у складу са Календаром активности.

У подсекцији **Упутства** налазе се писана и видео упутства, која пружају помоћ у спровођењу свих активности у процесу реализације завршног испита, пријемних испита и уписа ученика у средње школе.

У подсекцији **Календар** табеларно су приказане све активности у процесу реализације завршног испита, пријемних испита и уписа ученика у средње школе, са датумима и сатницом планираном за спровођење активности.

У подсекцији **Политика приватности** дато је обавештење свим корисницима који су у процесу реализације завршног испита, пријемних испита и уписа ученика у средње школе о прикупљању и обради података о личности.

### ПРИЈАВА НА ПОРТАЛ

Пријавом на јавни портал МСШ постајете његов ауторизовани корисник. Тада добијате могућност приступа евидентираним подацима Вашег детета и можете реализовати активности у вези са завршним испитом, пријемним испитима и уписом у средњу школу, без одласка у основну, односно средњу школу. Пријаву на јавни портал МСШ могуће је реализовати само уколико имате креиран налог на порталу есДневник за јавне школе или порталу есДневник+ за приватне школе.

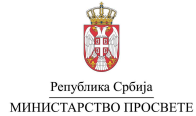

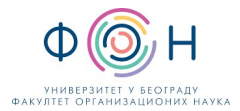

Пријава на јавни портал МСШ обавља се на почетној страници портала, кликом на дугме **Пријава** у горњем десном углу или на дугме **Пријава** у секцији **Пријави се** (означено бројем 1 и 2 на наредној слици).

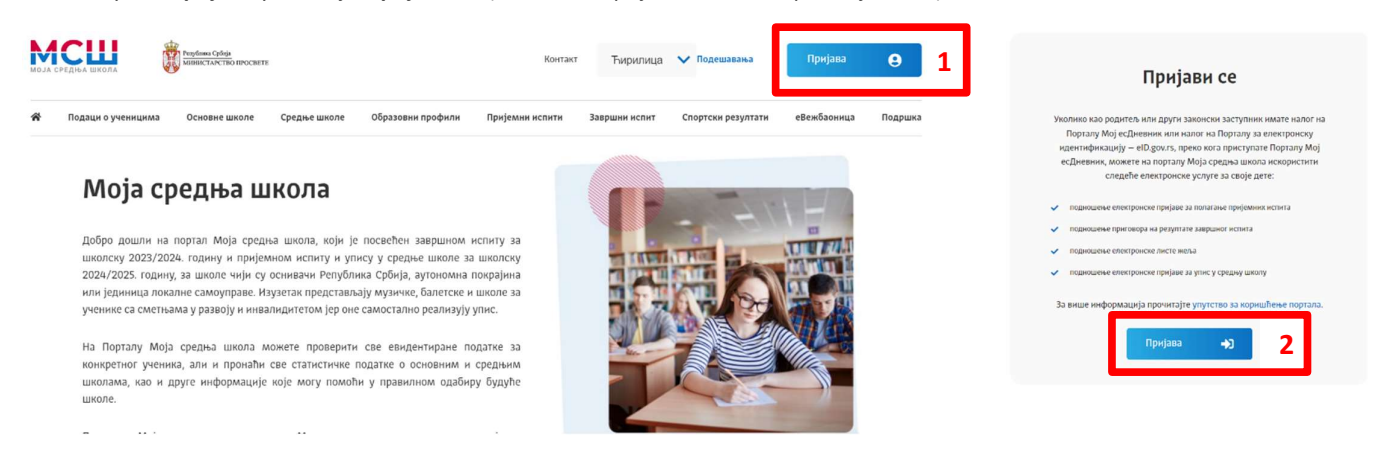

Након избора опције **Пријава**, отвориће се нови екран преко кога можете да се пријавите на јавни портал МСШ (кликом на дугме **Пријава преко есДневник портала**). Утврђивање идентитета, односно пријава на систем, могућа је искључиво преко Вашег налога на систему есДневник/есДневник+ (следећа слика).

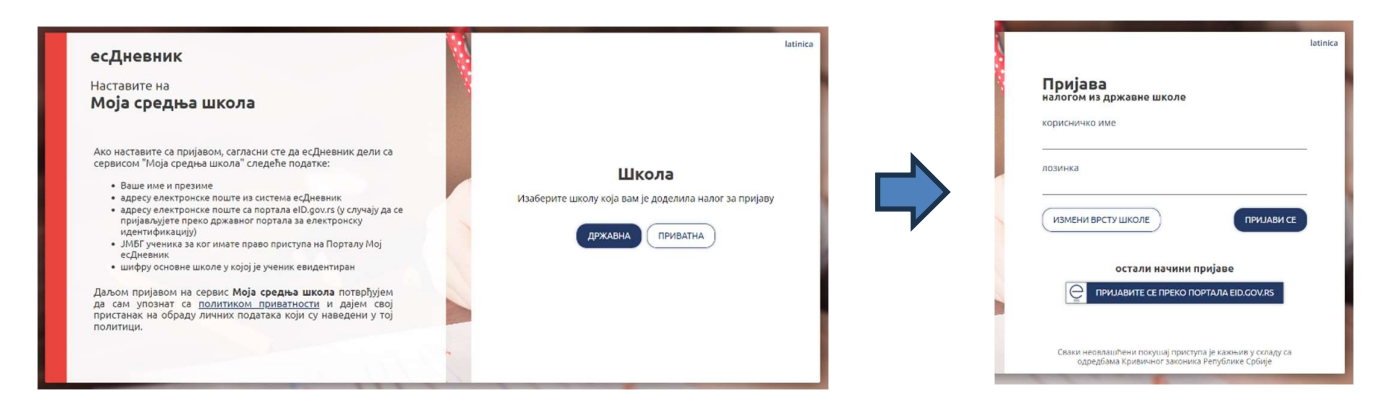

Након пријаве на систем есДневник/есДневник+, аутоматски се врши пријава на јавни портал МСШ и отвара се почетна страница за пријављене кориснике.

# ПОЧЕТНА СТРАНИЦА ЗА ПРИЈАВЉЕНЕ КОРИСНИКЕ

На врху почетне странице за пријављене кориснике налази се картица са шифром, именом и презименом Вашег детета (означено бројем 1 на следећој слици). Испод картице се налази мени са ставкама, преко којих се отварају различите секције почетне странице (означено бројем 2 на следећој слици):

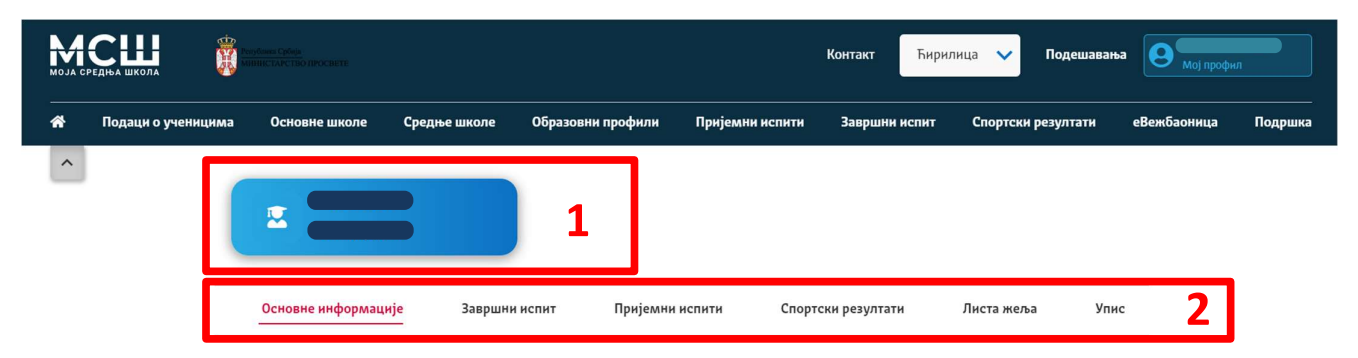

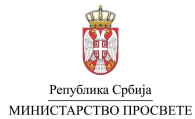

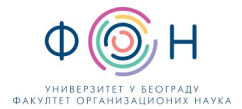

Секције којима корисник може приступити су:

- Основне информације,
- Завршни испит,
- Пријемни испити,
- Спортски резултати,
- Листа жеља,
- Упис.

Напомена: Различите секције које су приказане на почетној страници биће доступне у различитим фазама реализације активности. На пример, секција пријемни испит, биће функционалан у данима пријаве и реализације пријемних испита.

У секцији Основне информације имате приступ следећим подацима који се односе на Ваше дете:

- Основни подаци,
- Подаци о образовању,
- Успех основна школа,
- Успех завршни испит,
- Успех пријемни испит,
- Исказане жеље ученика.

Основни подаци, подаци о образовању, као и подаци о успеху постигнутим током основне школе преузети су из система есДневника и не могу се мењати преко јавног портала МСШ. Уколико приметите да је неки од података погрешан, потребно је да се јавите надлежној особи у основној школи Вашег детета (одељењском старешини или директору школе), како би се грешка у подацима отклонила. Уколико неки од података недостаје (на пример, место рођења, место становања и др.) НИЈЕ потребно да идете до матичне школе Вашег детета. Школе ће допунити све податке који недостају, уколико то буде било потребно.

**Основни подаци** о Вашем детету су: презиме, име, име родитеља, ЈМБГ, датум рођења, пол, место рођења, место становања, општина становања, држава становања.

| Основни подаци    |               |
|-------------------|---------------|
| Презиме:          | Алнађар       |
| Име:              | Дина          |
| Име родитеља:     | Лидија Сархад |
| ЈМБГ:             | 0709009725023 |
| Датум рођења:     | 07. 09. 2009. |
| Пол:              | Женско        |
| Место рођења      |               |
| Место становања   | -             |
| Општина становања |               |
| Држава становања  |               |

Подаци о образовању су приказани на следећој слици. Јединствени образовни број је шифра под којом се Ваше дете води у јединственом информационом систему просвете. Предмет: Матерњи језик може бити Српски језик и књижевност или један од осам језика националних мањина, колико их има у Републици Србији. Предмет: страни језик и предмет: други страни језик јесу подаци о страним језицима које Ваше дете слуша/похађа као предмете у школи. Систем основног образовања може бити Република Србија, Република Српска или систем неке друге државе (уколико Ваше дете основну школу завршава у иностранству). Програм образовања може бити редован или посебан програм основног образовања (функционално основно образовање одраслих).

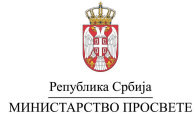

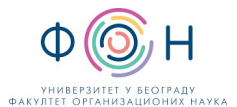

**Година завршетка основног образовања** може бити "Текуће школске године" или "Претходне школске године". Индивидуални образовни програм имаће податак "Не", осим у случају када Ваше дете основну школу похађа према индивидуалном образовном програму типа 1, 2 или 3. Тада ће се у реду налазити вредност "ИОП1", "ИОП2" или "ИОП3".

Вредност у реду Носилац Вукове дипломе може имати вредност "Да", тек након закључивања оцена осмог разреда и под условом да су задовољени остали критеријуми за добијање Вукове дипломе.

Вредност у реду **Корисник афирмативне мере** може бити "He", "AM1", "AM2", "AM3", "AM4" или "AM5". Афирмативне мере примењују се за ученике ромске националности и примаоце новчане социјалне помоћи.

| Јединствени образовни број              | CBBPUES7UK0U6RSI         |
|-----------------------------------------|--------------------------|
| Предмет: матерњи језик                  | Српски језик и књижевнос |
| Предмет: страни језик                   | Енглески језик           |
| Предмет: други страни језик             | Немачки језик            |
| Систем основног образовања              | Република Србија         |
| Програм образовања                      | Редован програм          |
| Година завршетка основног<br>образовања | Текуће школске године    |
| Индивидуални образовни<br>програм       | HE                       |
| Носилац дипломе "Вук<br>Караџић"        | HE                       |
| Корисник афирмативне мере               | HE                       |

Остали подаци на овој страници (следећа слика) односе се на успех ученика током шестог, седмог и осмог разреда, успех на завршном испиту, успех на такмичењима које организује Министарство просвете, успех на пријемним испитима и исказане жеље ученика.

У делу Успех ученика – основна школа приказан је успех Вашег детета током шестог, седмог и осмог разреда. Максималан број бодова за сваки разред је 20. Успех Вашег детета у осмом разреду биће приказан након закључивања оцена осмог разреда и њиховог уношења у систем. Подаци у делу успех на завршном испиту, успех на такмичењима, успех на пријемном испиту и листа жеља нису видљиви у првој половини школске године. Они ће бити доступни тек након реализације ових активности.

| спех - основна школа                                                                                                    |                    |       |
|----------------------------------------------------------------------------------------------------|--------------------|-------|
| Јести разред                                                                                                    | Детаљи             | 20,00 |
| едми разред                                                                                                    | Детали             | 20,00 |
| сми разред                                                                                                    | Детали             |       |
| афилифонзов за Азис 3 сбитанћ песија<br>неготон цотруге сћ са Абраћизија                                                           | Укупно             |       |
| спех - завршни испит                                                                                                    |                    |       |
| ченик нема евидентиран успех на                                                                                                    | э завршниом испиту | 0     |
| спех - такмичења                                                                                                    |                    |       |
|                                                                                                    |                    |       |
| ченик нема евидентирана такмич                                                                                                    | 90163              |       |
| ченик нема евидентирана такмич<br>спех - пријемни испити                                                                           | 10163              |       |
| ченик нема свидентирана таклич<br>Спех - пријемни испити<br>ченик нема евидентиране пријем                                         | ине испите         |       |
| ченик нема евидентирана такинч<br>I <mark>спех – пријемни испити</mark><br>ченик нема евидентиране пријем<br>Iсказане жеље ученика | ења<br>не ислите   |       |

У делу **рекапитулација**, налази се збирни преглед бодова. Бодови у рекапитулацији биће доступни након закључивања оцена осмог разреда и након објављивања коначних резултата на завршном испиту.

| Рекапитулација                                                            |                  |              |
|---------------------------------------------------------------------------|------------------|--------------|
| Бодови по основу успеха из осн                                            | ювне школе       | -            |
| Бодови по основу успеха на зав<br>испиту                                  | зршном           | -            |
| Бодови по основу афирмативн                                               | нх мера          | 0,00         |
| Приказани подаци су са урачунатим<br>коефицијентом за упис у средну школу | Укупно *         | -            |
| •Бодови са такмичења и пријел                                             | лних испита нис  | у урачунати. |
| Бодови са такмичења и пријем                                              | них испита ће се | е урачунати  |
| приликом подношења листе жељ                                              | а, односно прил  | иком одабира |
| образовног                                                                | профила.         |              |
| Преузмите документ 🕅                                                      |                  |              |